# **І.** Информация за продукта

#### I-1. Съдържание на пакета

Преди да започнете да използвате продукта, моля проверете дали нещо липсва от изброените и се свържете с Вашия търговец за да го уведомите за липсата.

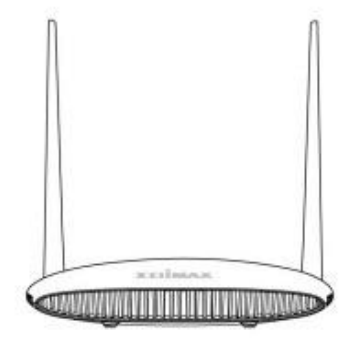

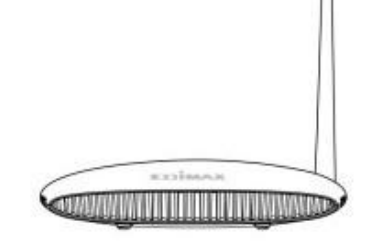

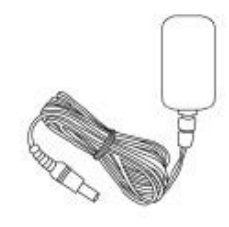

BR-6428nS V5

или BR-6228nS V3

Захранващ адаптер

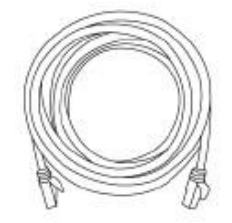

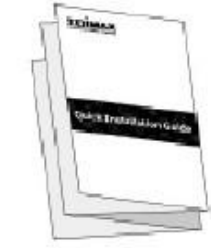

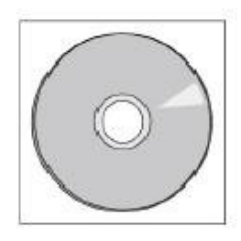

Мрежов кабел

Ръководство на потребителя CD-ROM

### I-2. LED Status

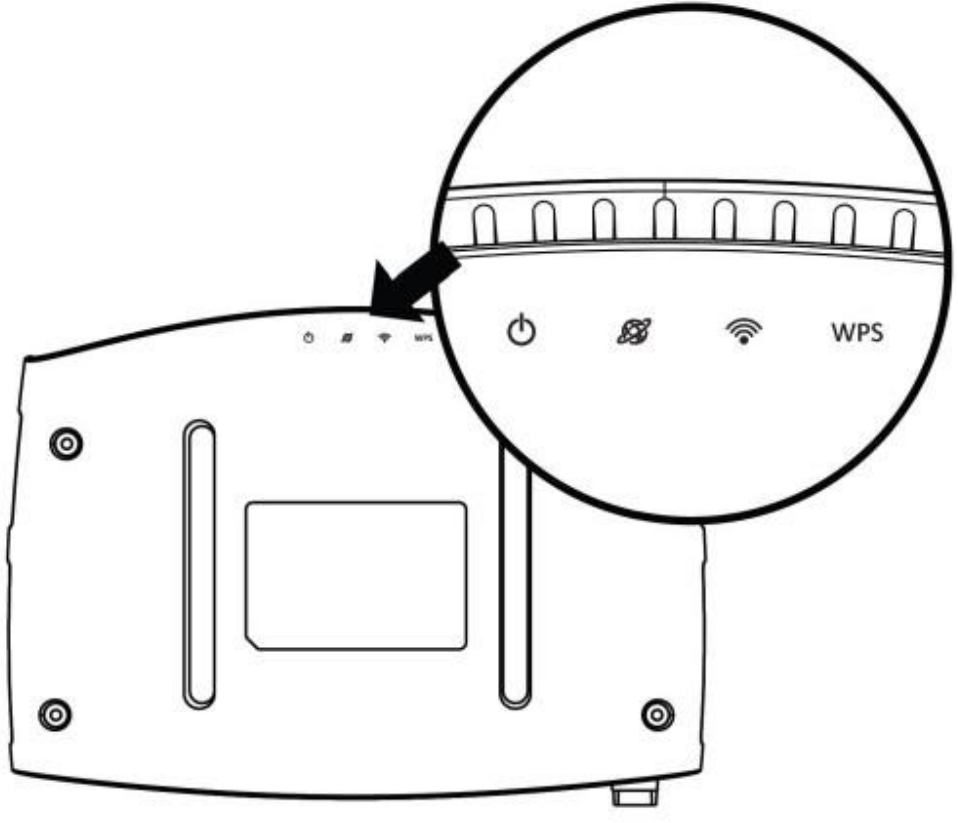

| LED        | Цвят  | LED статус | Описание                                     |
|------------|-------|------------|----------------------------------------------|
| Захранване | Бяло  | Вкл.       | Устройството е                               |
| Φ          |       | Изк.       | Устройството е                               |
| Интернет   |       | Вкл.       | Свързано към интернет.                       |
| ø          | Синьс | о<br>Мигащ | Няма връзка с интернет.                      |
| Wi-Fi      | Синьс | Вкл.       | Wi-Fi е активно<br>(изпраща и приема данни). |
| (          |       | Изкл.      | Wi-Fi не е активен                           |
| WPS        | Синьс | Вкл.       | WPS конекция установена                      |
| WPS        |       | Мигащ      | WPS се свързва.                              |
|            |       | Изкл       | Няма WPS връзка.                             |

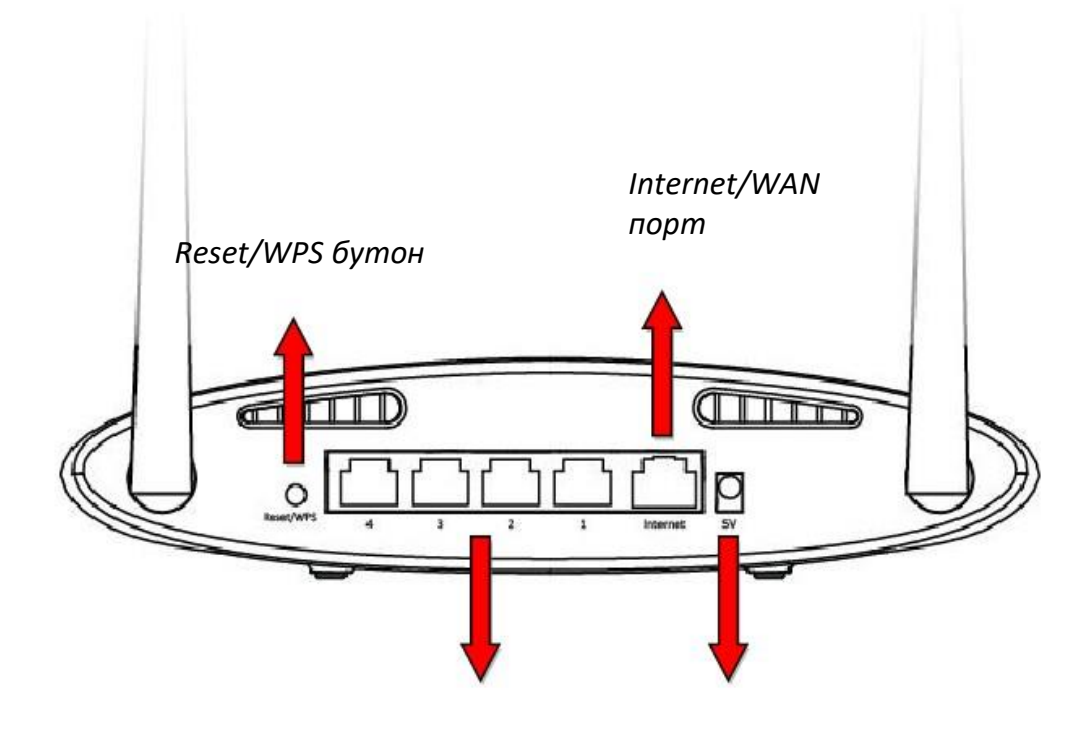

LAN портове 1–4

Захранващ порт

#### I-4. Информация за сигурност

За да осигурите безопасната работа на устройството и неговите потребители, моля, прочетете и действайте в съответствие със следните инструкции за безопасност.

- 1. Устройството е създадено за вътрешна употреба; не го поставяйте на открито.
  - 2. Не поставяйте устройството във влажни помещения като баня или кухня.
  - 3. Не дърпайте нито един кабел със сила; внимателно ги разкачвайте от BR-6428nS V3/BR-6228nS V3.

4. Пазете устройството внимателно. Всяка физическа намеса може да се отрази на гаранционното обслужване.

5. Устройството съдържа малки части. Дръжте надалеч от деца под 3 годишна възраст

6. Не поставяйте устройството върху запалими материали. Устройството може да стане топло по време на работа.

7. Няма части изисващи обслужване от клиента вътре в устройството. При възникване на проблем с него се свържете с лицензиран сервиз.

8. Устройството е електрически продукт и като такова, ако се намокри не го докосвайте преди да го изключите от електрическата верига. Свържете се със специалист за помощ.

## II. Инсталация

**1.** Включете включения захранващ адаптер в 5V DC захранващ порт на устройството, а другия край в електрически контакт.

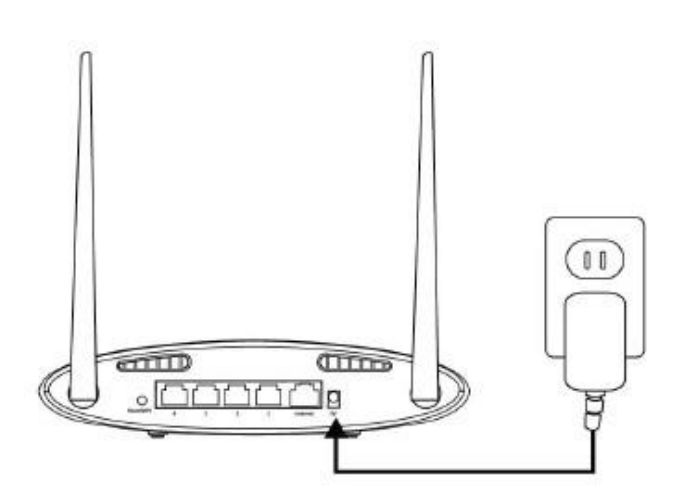

2. Убедете се, че светодиода на захранването свети. Ако не, значи устройството не е правилно включено.

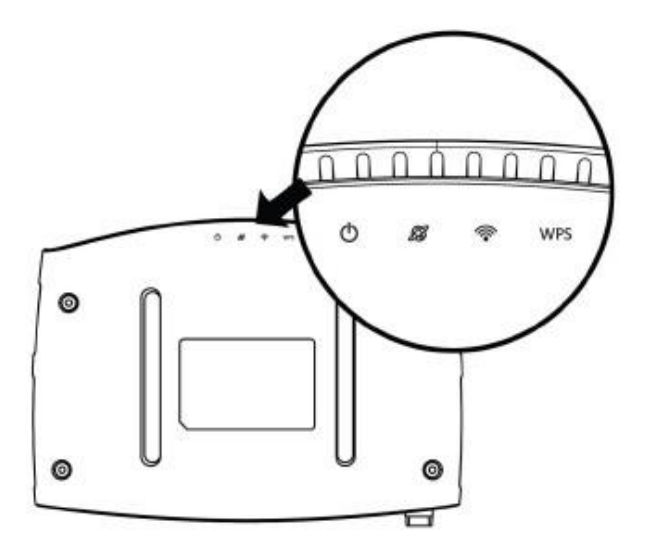

**3.** Използвайте безжично устройство (компютър, таблет или смартфон) за да откриете безжична мрежа на име "Edimax.setup" и се свържете към нея.

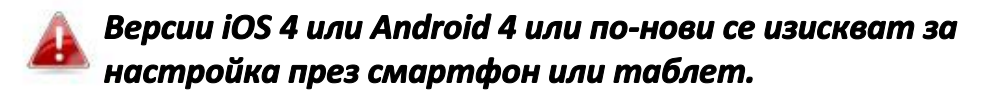

**4.** Отворете браузър и ако не е автоматично зареден долния адрес, въведете URL *http://edimax.setup* и натиснете бутон "Get Started" за да започнете процеса.

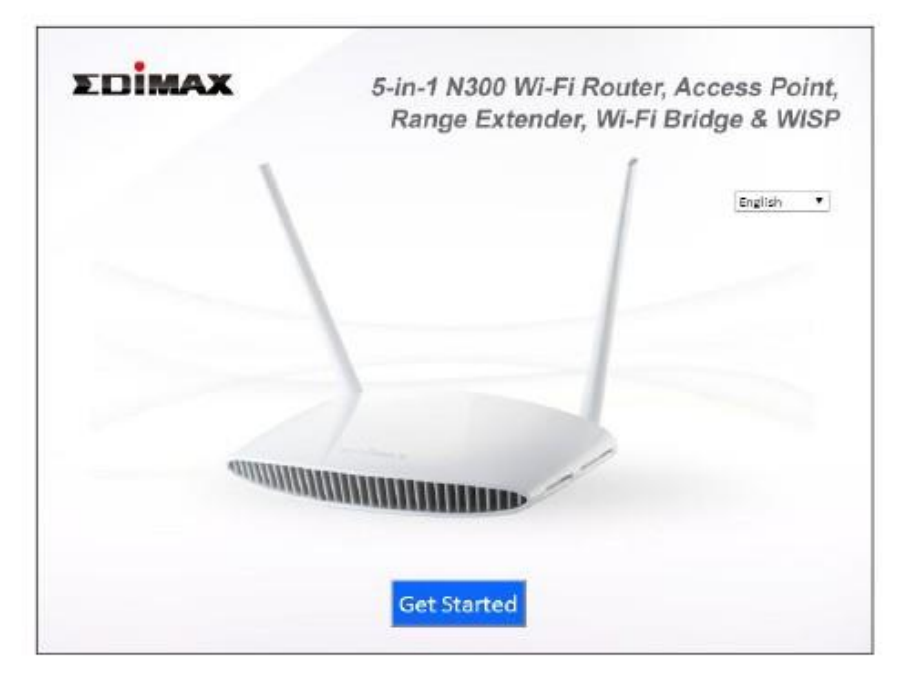

**Ако не можете да достъпите** http://edimax.setup, **се уверете, че** компютъра Ви е настроен да използва динамичен IP адрес.

5. Изберете дали искате да използвате Вашето устройство в режим рутер или в различен режим.

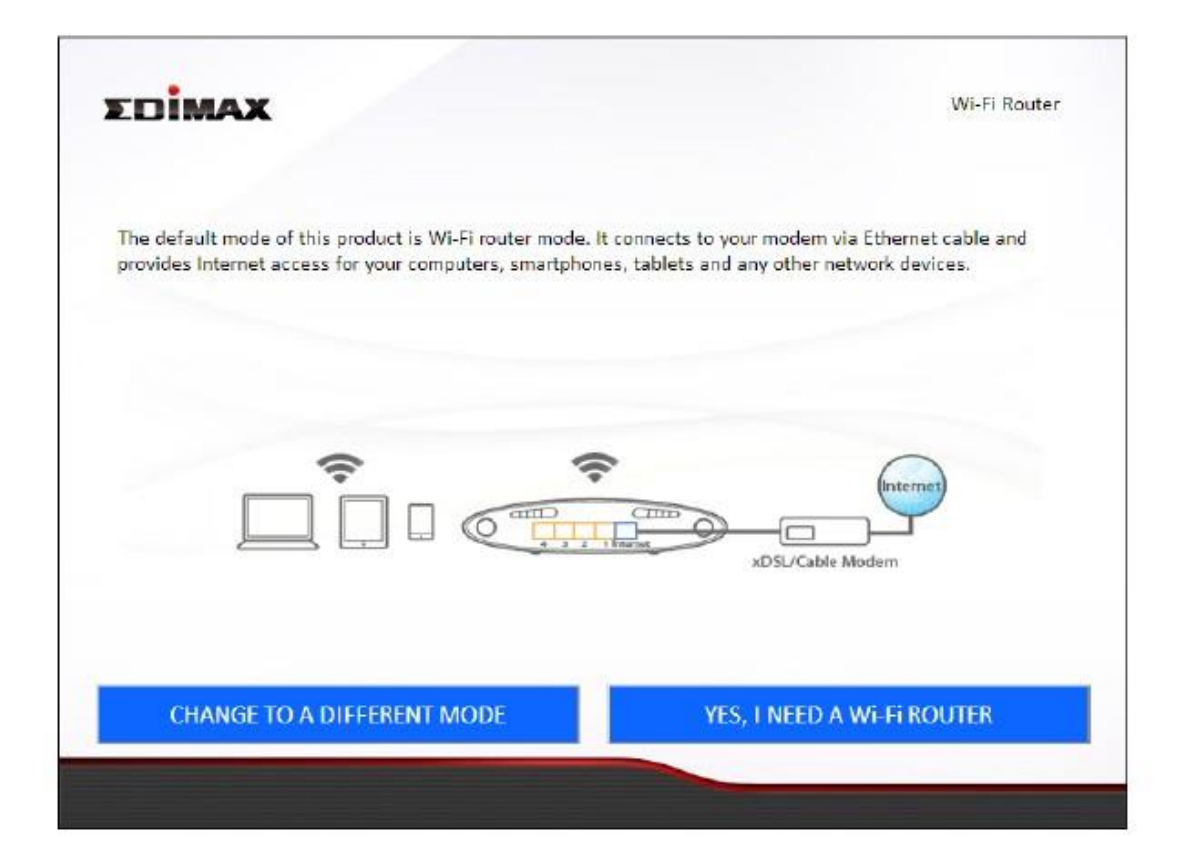